## Prozesse bei HERCO<sup>2</sup>LESS

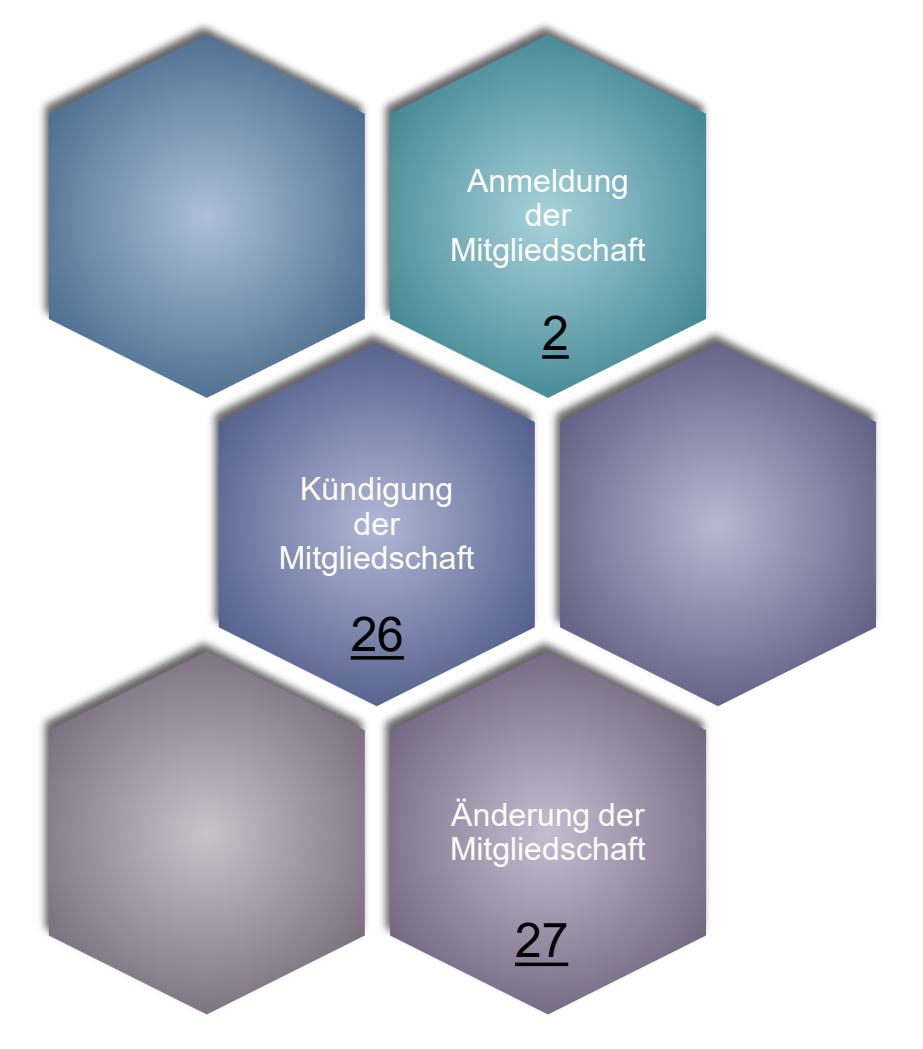

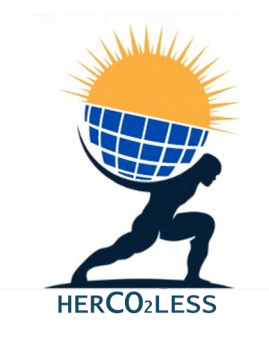

Erneuerbare Energie Gemeinschaft HERCO<sup>2</sup>LESS

## Anmeldung der Mitgliedschaft

Hier wird anhand der Folien der Anmeldeprozess beschrieben.

## Was wird benötigt

- Zählernummer Bezug & Einspeisung (beides ersichtlich auf Folie 23) -
- Für SEPA benötigst Du deinem IBAN, welchen du auf deiner Bankkarte findest.

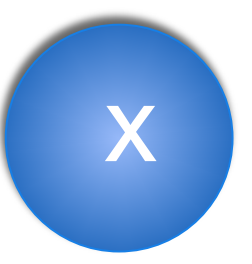

Die blauen Punkte sind die einzelnen Schritte.

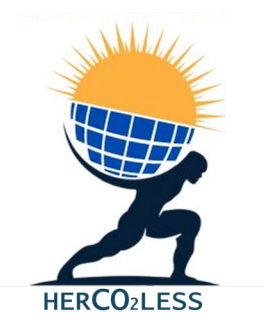

19

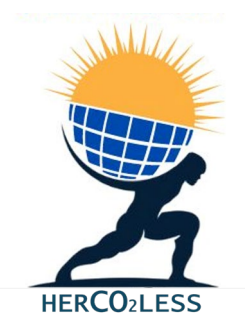

## Anmelde QR – Code & Link

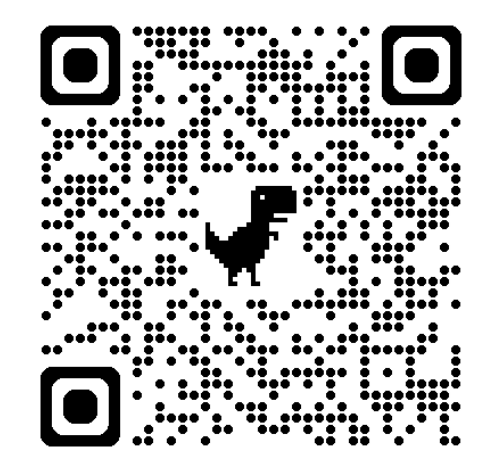

Bitte die Anmeldung online über den QR - Code starten, oder bei Josef Penker, von **Mo – Fr zwischen 10:00 und 16:00**, vor Ort ausfüllen.

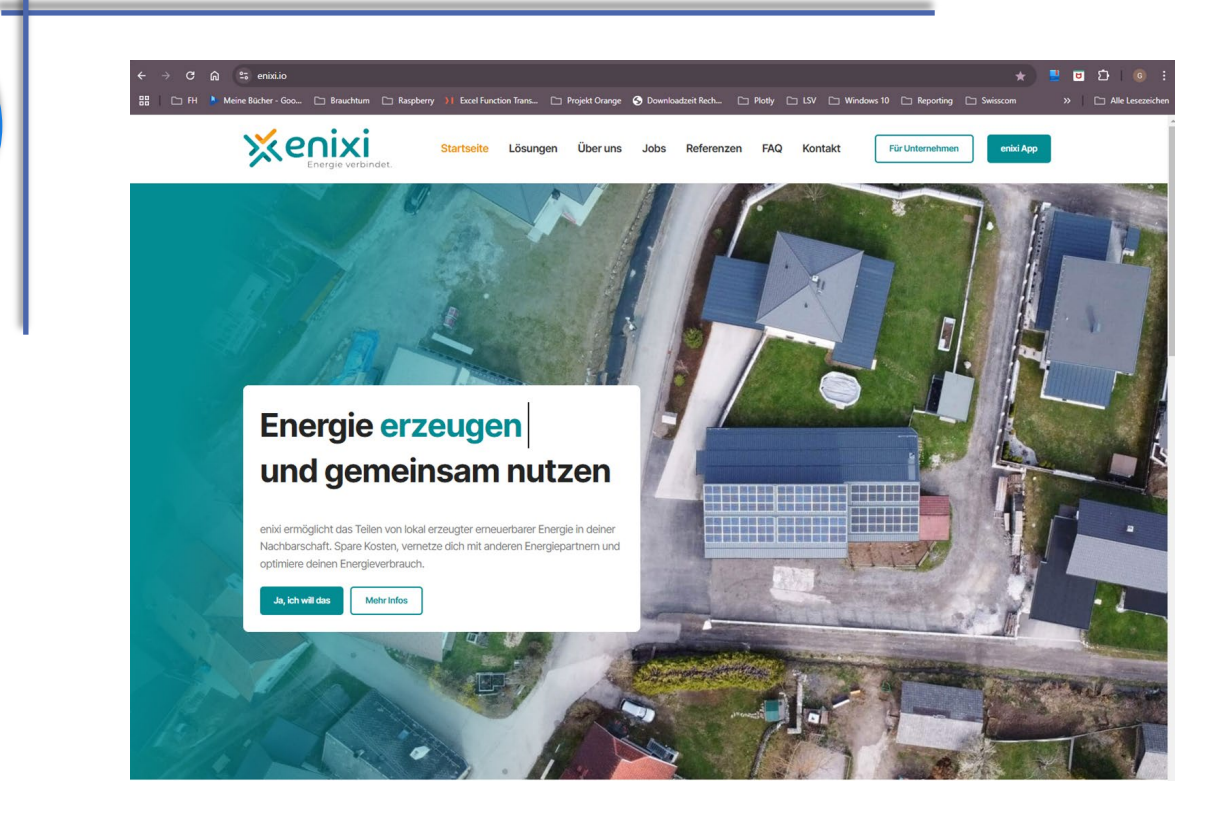

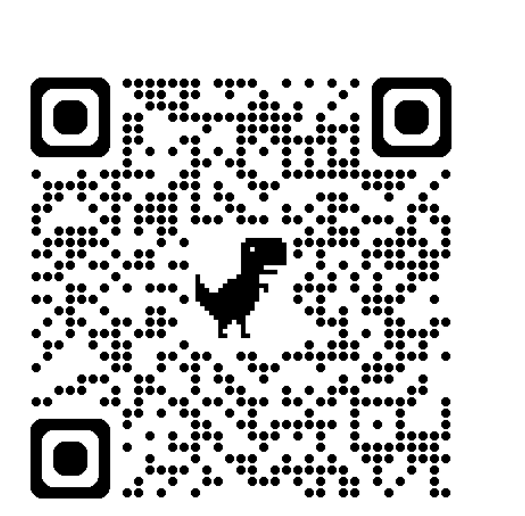

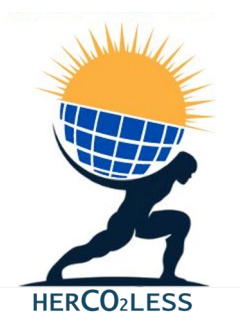

## www.enixi.io

Erneuerbare Energie Gemeinschaft HERCO<sup>2</sup>LESS

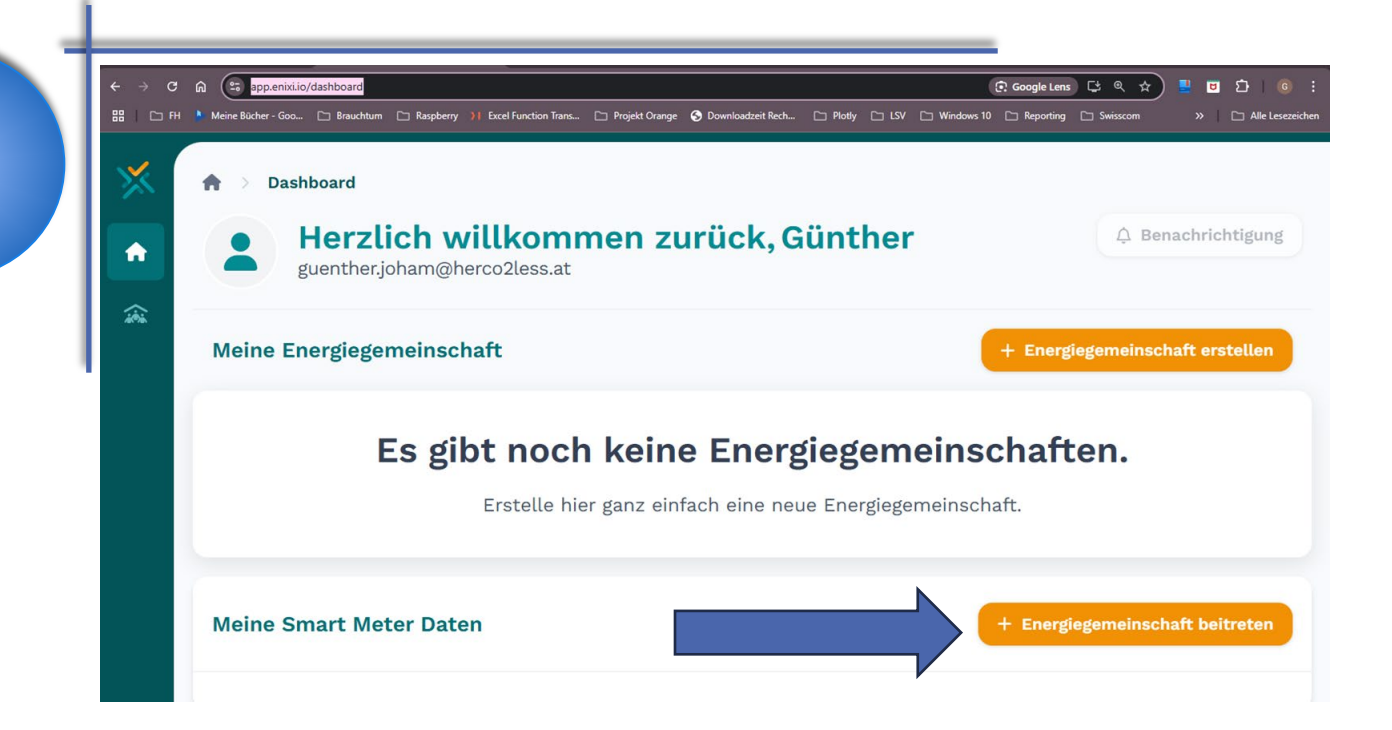

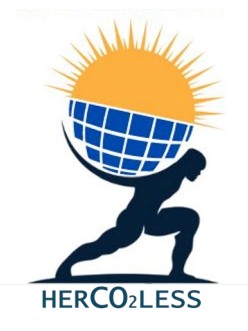

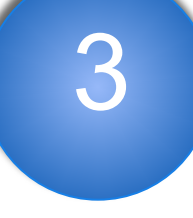

#### Energiegemeinschaft beitreten

Hier findest du eine Übersicht von bestehenden Energiegemeinschaften, die f übermittelt worden ist, anmelden.

#### Erneuerbare-Energie-Gemeinschaft HERCO2LESS Penk

18 Teilnehmer 🗲 7 🛛 🕫

Erneuerbare-Energie-Gemeinschaft HERCO2LESS Kolbnitz

51 Teilnehmer 🗲 11 🛛 🖓 40

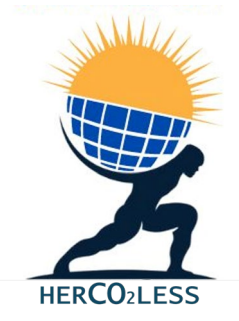

>

>

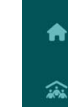

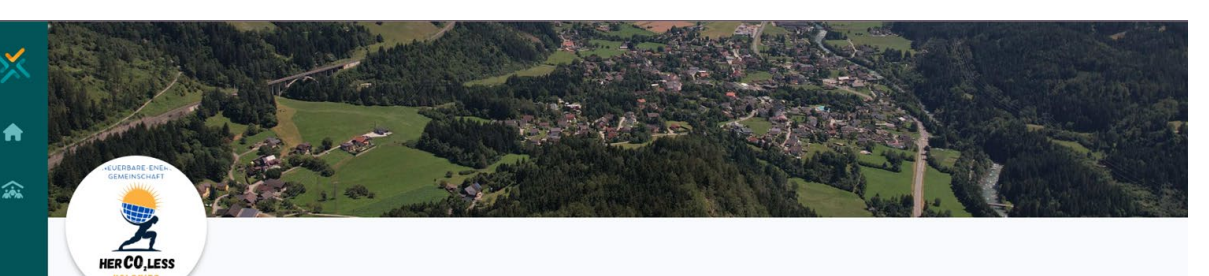

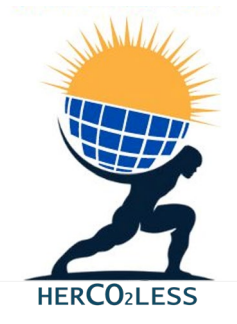

#### Erneuerbare-Energie-Gemeinschaft HERCO2LESS Kolbnitz

51 Teilnehmer 🗲 11 🛛 🖓 40

Erneuerbar Energie Gemeinschaft Herco2less Kolbnitz

#### Verfügbare Tarife

Erzeugung EG HERCO2LESS Kolbnitz

**9.00 Cent** pro Kwh exkl. MWSt. Erzeugung EG HERCO2LESS Kolbnitz

Bezug EG HERCO2LESS Kolbnitz

13.20 Cent pro Kwh inkl. MWSt.

Bezug EG HERCO2LESS Kolbnitz

\*

Zurück Jetzt beitrete

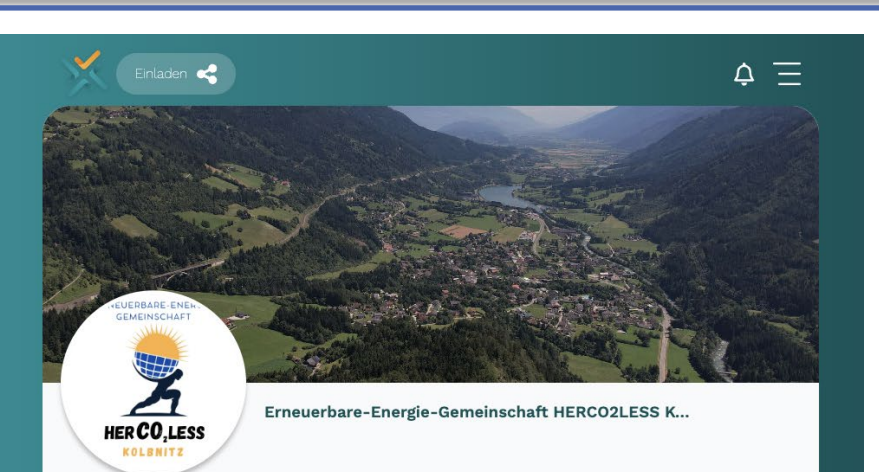

#### Erneuerbare-Energie-Gemeinschaft HERCO2LESS Kolbnitz

Herzlich willkommen bei Erneuerbare-Energie-Gemeinschaft HERCO2LESS Kolbnitz!

Hier kannst du dich in wenigen Schritten selbständig zur Teilnahme anmelden.

#### Anmeldung starten

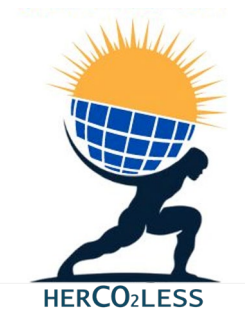

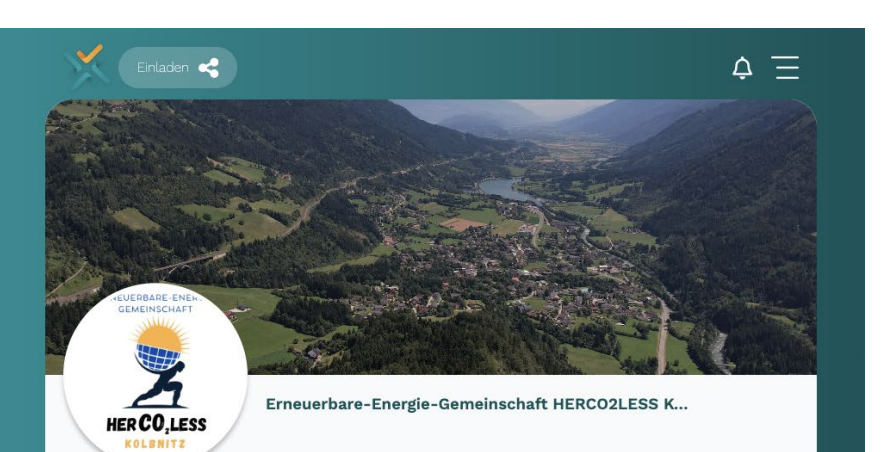

HERCO<sub>2</sub>LESS

#### Voraussetzungen zur Teilnahme

Zur Teilnahme an einer Energiegemeinschaft benötigst du einen kommunikativen Smart Meter.

Zudem muss deine Verbrauchs- oder Erzeugungsanlage im Bereich der Energiegemeinschaft liegen, je nach Art der Gemeinschaft auf derselben Hauptleitung, am selben Trafo oder am selben Umspannwerk.

Wenn du dir nicht sicher bist, ob du die Voraussetzungen zur Teilnahme erfüllst, wende dich am besten an den Betreiber der Energiegemeinschaft oder deinen zustängen Netzbetreiber.

Ich verstehe

Abbrechen

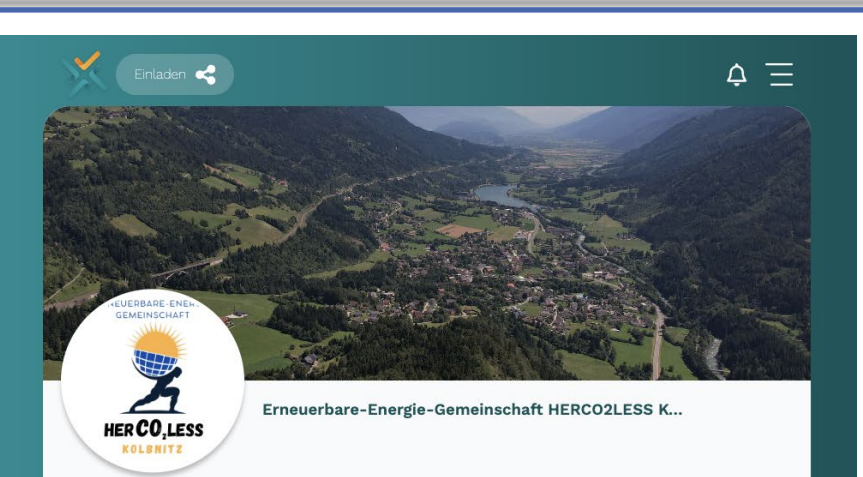

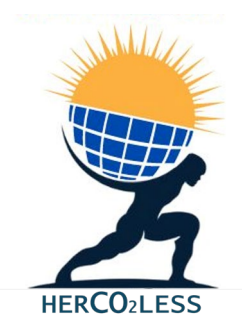

#### Datenfreigabe hinzufügen

-7

Hier kannst du Detail zu deiner Verbrauchs- / Erzeugungsanlage angeben. Bitte beachte, dass die Energiegemeinschaft festlegen kann, welche Zählpunktarten teilnehmen können. Sollte deine Zählpunktart nicht verfügbar sein, nimm bitte Kontakt mit der Energiegemeinschaft auf und beende die Anmeldung.

| Bitte Zählpunktart wählen<br><sup>Zählpunktart*</sup> |     |   | ^)   |
|-------------------------------------------------------|-----|---|------|
| Einspeisung                                           |     |   |      |
| Bezug                                                 |     |   |      |
| Weit                                                  | ter |   |      |
| Zurü                                                  | ück |   |      |
|                                                       |     |   |      |
|                                                       |     |   |      |
|                                                       |     |   |      |
|                                                       |     | r | horo |

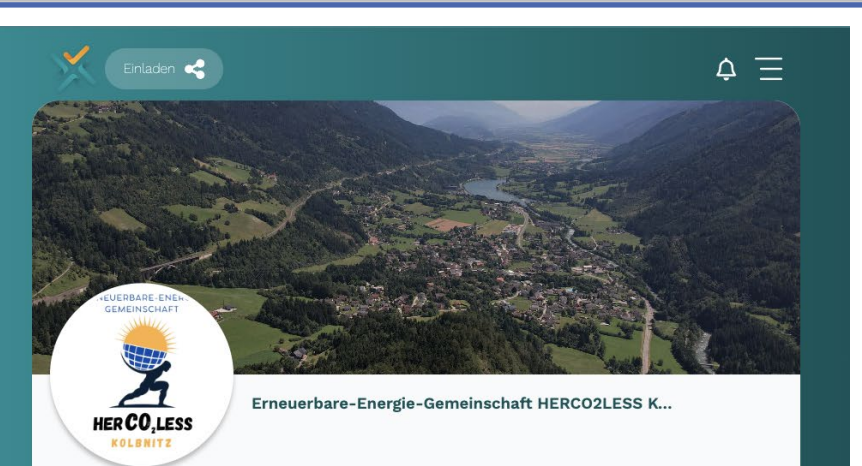

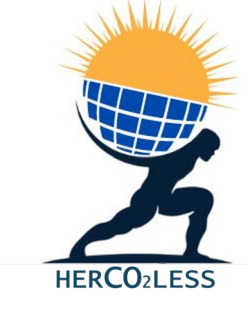

#### Datenfreigabe hinzufügen

Hier kannst du Detail zu deiner Verbrauchs- / Erzeugungsanlage angeben. Bitte beachte, dass die Energiegemeinschaft festlegen kann, welche Zählpunktarten teilnehmen können. Sollte deine Zählpunktart nicht verfügbar sein, nimm bitte Kontakt mit der Energiegemeinschaft auf und beende die Anmeldung.

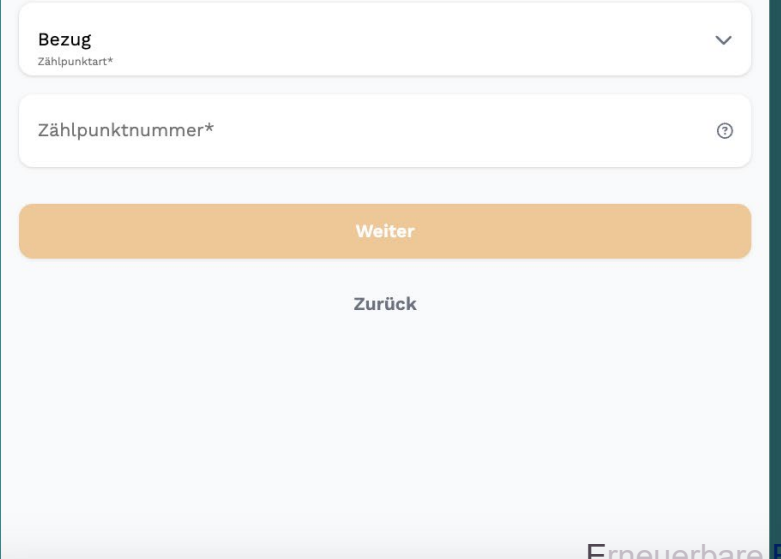

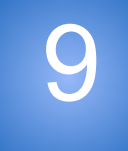

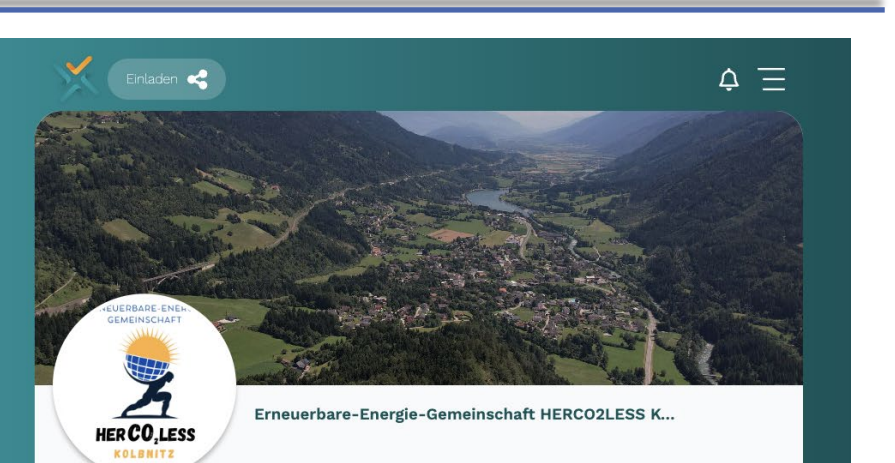

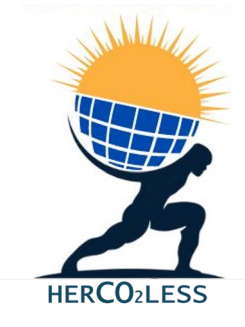

#### Datenfreigabe hinzufügen

Hier kannst du Detail zu deiner Verbrauchs- / Erzeugungsanlage angeben. Bitte beachte, dass die Energiegemeinschaft festlegen kann, welche Zählpunktarten teilnehmen können. Sollte deine Zählpunktart nicht verfügbar sein, nimm bitte Kontakt mit der Energiegemeinschaft auf und beende die Anmeldung.

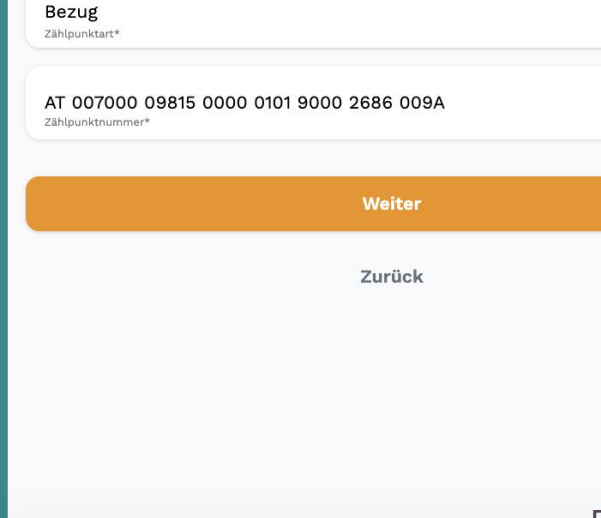

V

3

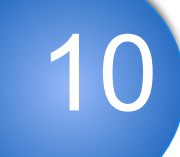

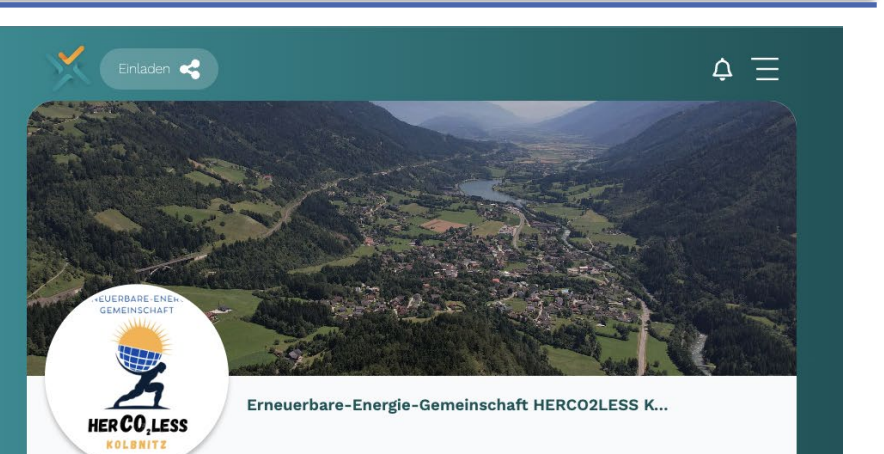

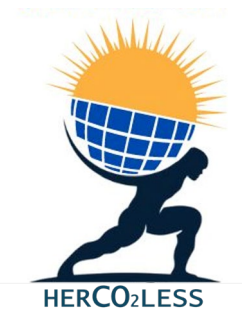

#### Teilnahmefaktor

Hier kannst du deiner Erzeugungs- oder Verbrauchsanlage einen Teilnahmefaktor zuweisen. Dieser legt fest, zu welchem Anteil deine Erzeugung oder dein Bezug in dieser Energiegemeinschaft berücksichtigt wird. Wenn dein Zählpunkt in mehreren Energiegemeinschaften teilnimmt, darf die Summe der Teilnahmefaktoren 100% nicht überschreiten. Standardmäßig ist der Wert mit 100% festgelegt.

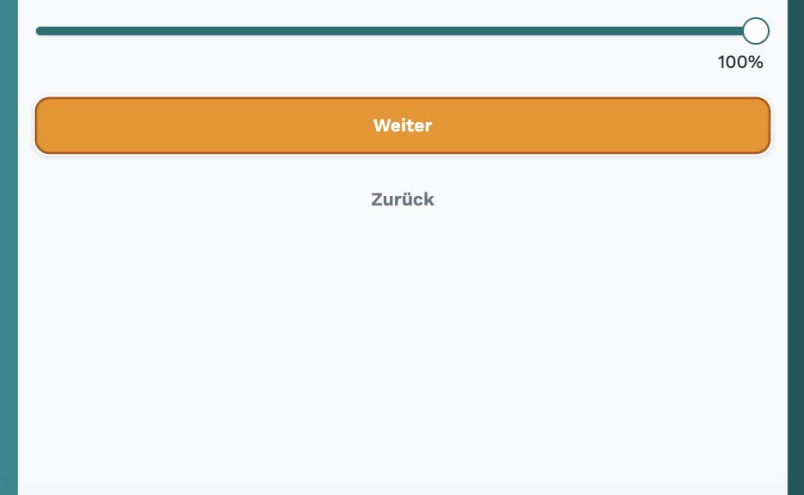

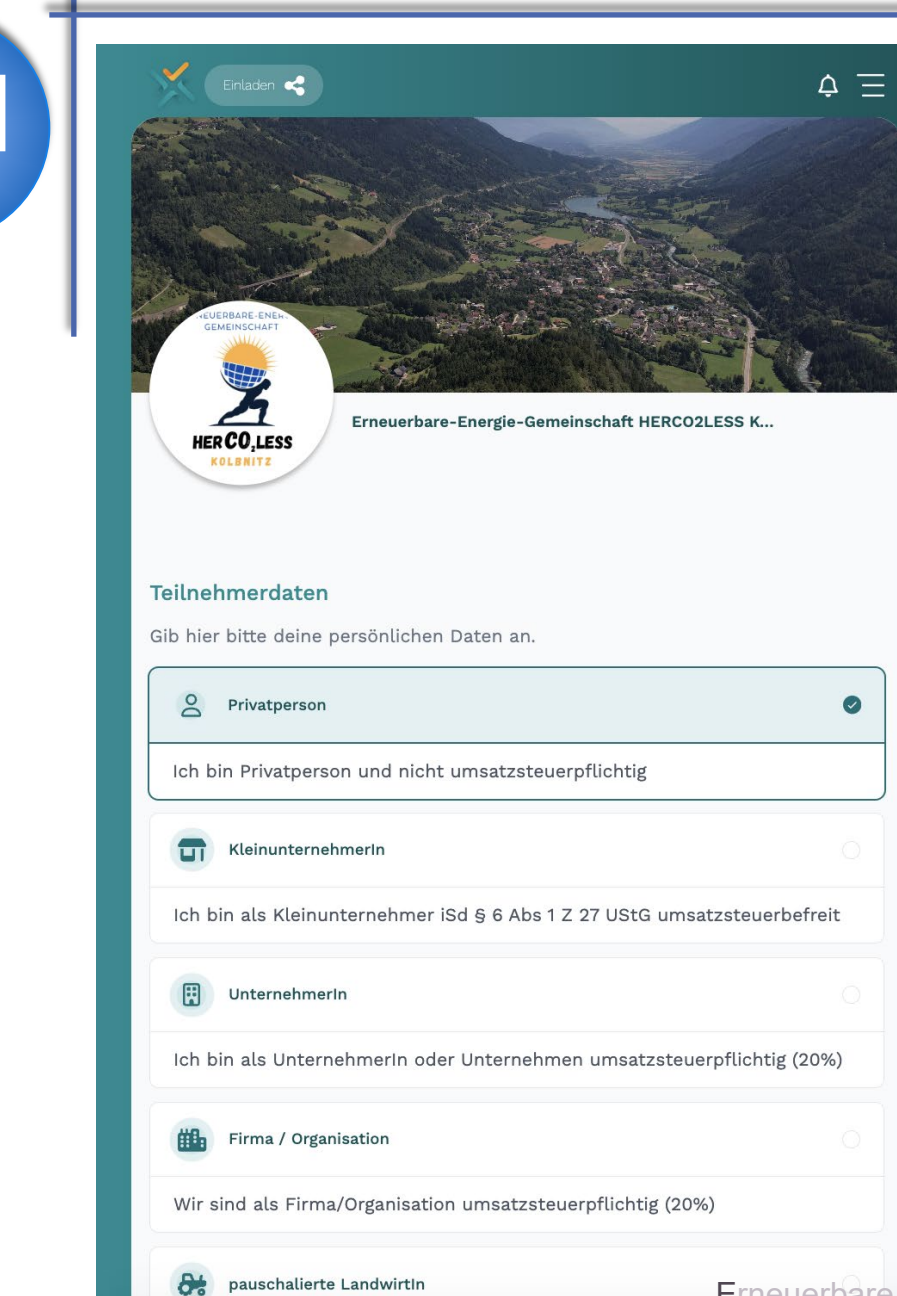

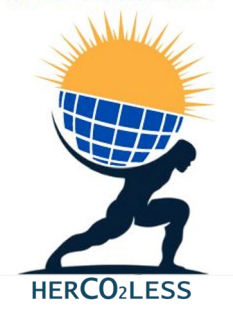

-----

| - Anna / organisation                                       |          |
|-------------------------------------------------------------|----------|
| Wir sind als Firma/Organisation umsatzsteuerpflichtig (20%) |          |
| pauschalierte LandwirtIn                                    |          |
| Ich bin umsatzsteuerpauschalierte/r LandwirtIn (13%)        |          |
| Gemeinde hoheitlich                                         |          |
| Wir sind als Gemeinde im hoheitlichen Bereich tätig (0%)    |          |
| E-Mail*                                                     | 0        |
| Die Eingabe sollte eine gültige E-Mail Adresse sein.        |          |
| Vorname des Teilnehmers                                     | 3        |
| Nachname des Teilnehmers                                    | 3        |
| Straße*                                                     |          |
| Hausnummer*                                                 |          |
| Postleitzahl*                                               |          |
| Stadt*                                                      |          |
|                                                             |          |
| Zurück                                                      |          |
| Er                                                          | neuerbar |

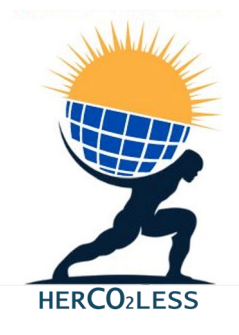

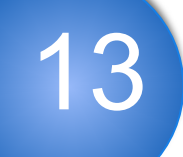

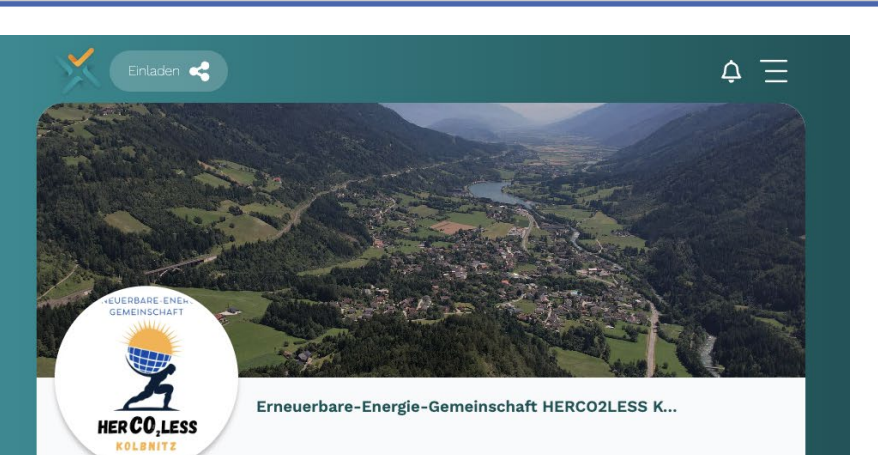

# HERCO2LESS

#### Tarifauswahl

Bitte wähle hier einen Tarif aus und lies die zugehörigen Vertragsbedingungen durch. Stimme den Vertragsbedingungen nach dem Durchlesen zu, um zum nächsten Schritt zu gelangen.

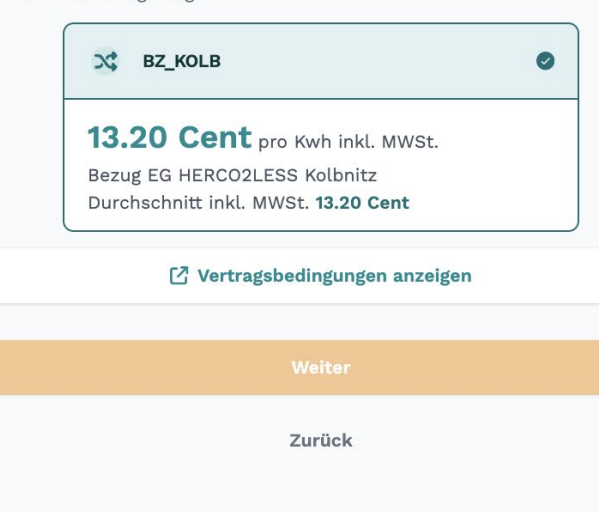

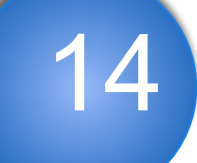

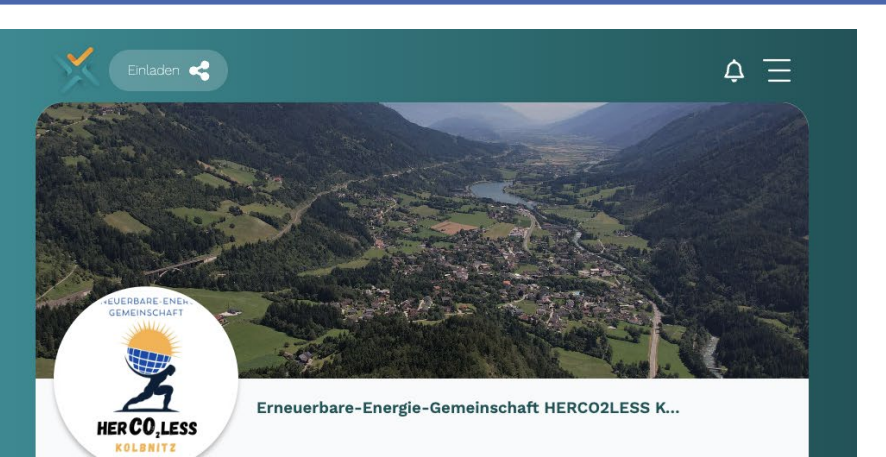

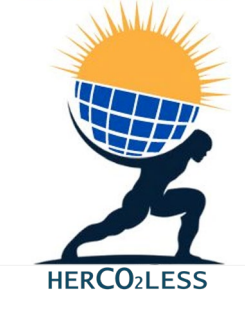

#### Tarifauswahl

Bitte wähle hier einen Tarif aus und lies die zugehörigen Vertragsbedingungen durch. Stimme den Vertragsbedingungen nach dem Durchlesen zu, um zum nächsten Schritt zu gelangen.

 State

 State

 State

 State

 State

 State

 State

 State

 State

 State

 State

 State

 State

 State

 State

 State

 State

 State

 State

 State

 State

 State

 State

 State

 State

 State

 State

 State

 State

 State

 State

 State

 State

 State

 State

 State

 State

 State

 State

 State

 State

 State

 State

 State

 State

 State

 State

 State

 State

 State

 State

Erneuerbare Energie Gemeinschaft HERCO<sup>2</sup>LESS

| Einladen <                                                                                                    | ¢Ξ                                                                                         |
|----------------------------------------------------------------------------------------------------|--------------------------------------------------------------------------------------------|
| UUEBBARE-EMB<br>CELEINSCHAFT<br>FERCO,LESS<br>KULINITZ                                                                                                    |                                                                                            |
| <b>SEPA-Mandat anlegen</b><br>Erstelle hier dein SEPA-Lastschriftmandat.<br>Karteninhaber                                                                                                    |                                                                                            |
|                                                                                                    |                                                                                            |
| Email-Adresse                                                                                                    |                                                                                            |
| IBAN                                                                                                    |                                                                                            |
| SEPA Mandat erstellen                                                                                                    |                                                                                            |
| Durch Angabe Ihrer Zahlungsinformationen und der Bestätigung der vorliegenden Zahlung ermä<br>(A) enixi GmbH über Stripe als Zahlungsabwickler, Ihrem Kreditinstitut Anweisungen zur Belast<br>Kontos zu erteilen, und (B) Ihr Kreditinstitut, Ihr Konto gemäß diesen Anweisungen zu belasten<br>Ihrer Rechte haben Sie, entsprechend den Vertragsbedingungen mit Ihrem Kreditinstitut, Anspr<br>Rückerstattung von Ihrem Kreditinstitut. Eine Rückerstattung muss innerhalb von 8 Wochen ab<br>dem Ihr Konto belastet wurde, geltend gemacht werden. Eine Erläuterung Ihrer Rechte können<br>Ihrem Kreditinstitut anfordern. Sie erklären sich einverstanden, Benachristgungen über künft<br>Belastungen bis spätestens 2 Tage vor dem Buchungsdatum zu erhalten. | ichtigen Sie<br>ung Ihres<br>. Im Rahmen<br>ruch auf eine<br>dem Tag, an<br>Sie von<br>ige |

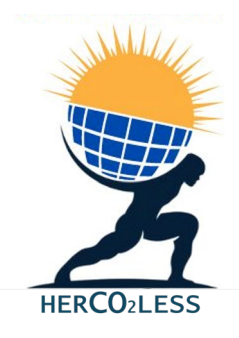

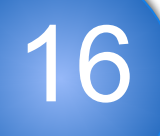

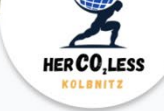

Erneuerbare-Energie-Gemeinschaft HERCO2LESS K...

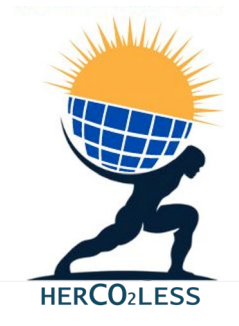

#### Zusammenfassung

Hier findest du die Zusammenfassung deiner Anmeldung. Mit dem Klicken auf "Abschließen" bestätigst du die Richtigkeit dieser Angaben. Bei Bedarf kannst du mit Klicken auf "Zurück" jetzt noch Änderungen vornehmen.

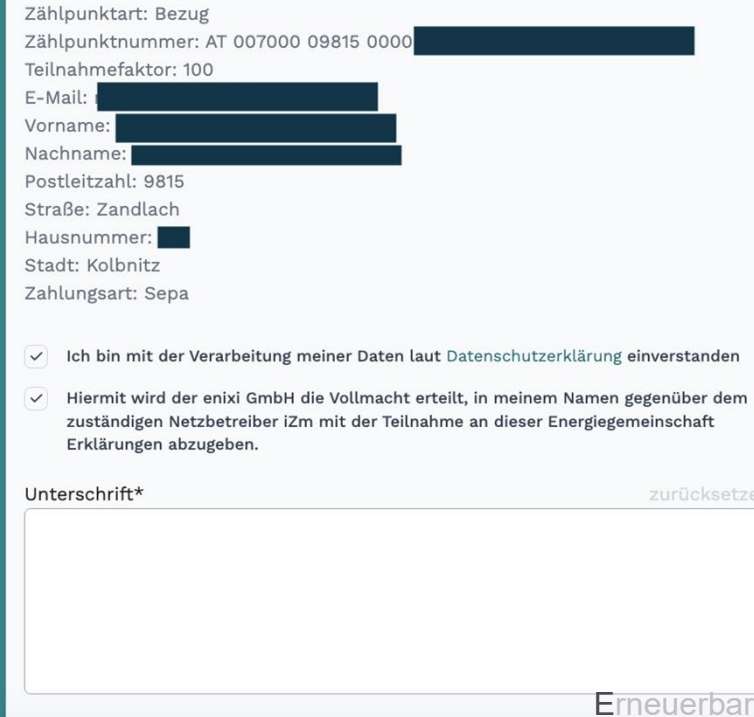

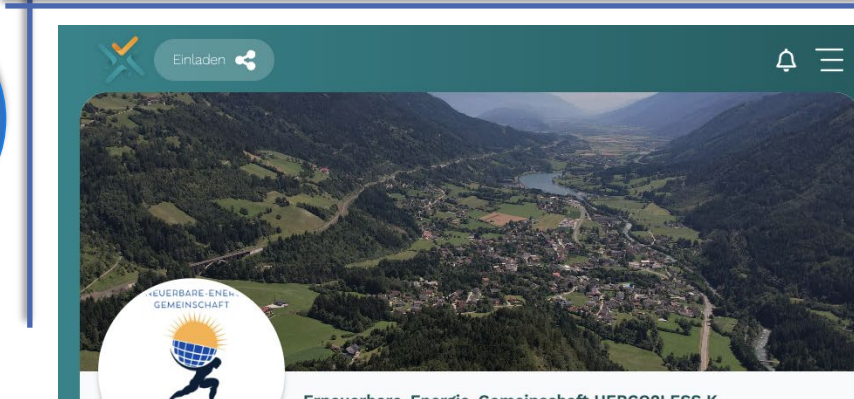

HER CO,LESS ROLBRITZ

17

#### Erneuerbare-Energie-Gemeinschaft HERCO2LESS K...

#### Herzlichen Glückwunsch!

Deine Teilnahmeanfrage ist erfolgreich eingelangt.

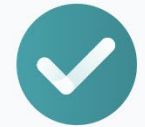

Was passiert als nächstes?

Deine Daten werden überprüft und die Teilnahmeanfrage an den Netzbetreiber weitergeleitet. In der Regel erhälst du innerhalb der nächsten 24 Stunden eine Nachricht über die positive Rückmeldung des Netzbetreibers. Danach ist die Teilnahme an der Energiegemeinschaft nur mehr im Web-Portal deines Netzbetreibers zu bestätigen, und schon bist du Teil der Energiegemeinschaft!

Fertig

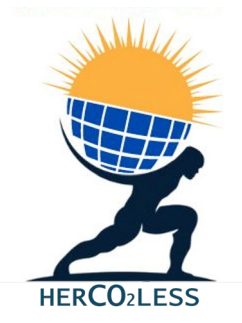

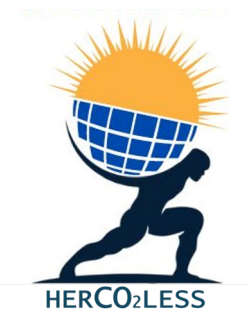

Nach Bestätigungsmail von enixi und/oder Kelag Netz die Datenfreigabe bestätigen

18

Auf der Kelag Netz Seite (<u>https://kaerntennetz.at/</u>) online einsteigen und unter Datenfreigabe die entsprechende Zählpunktnummer auswählen und bestätigen.

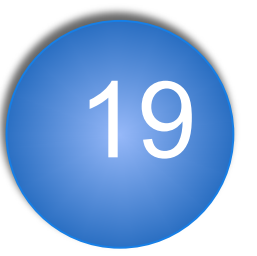

Die Zählpunktnummer finden man auf der Stromrechnung oder im KNG Portal.

Als Erstes am linken oberen Bildschirm die 3 Linien anklicken, damit sich das "Menü" öffnet.

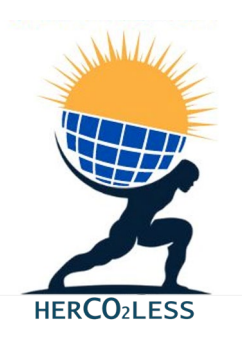

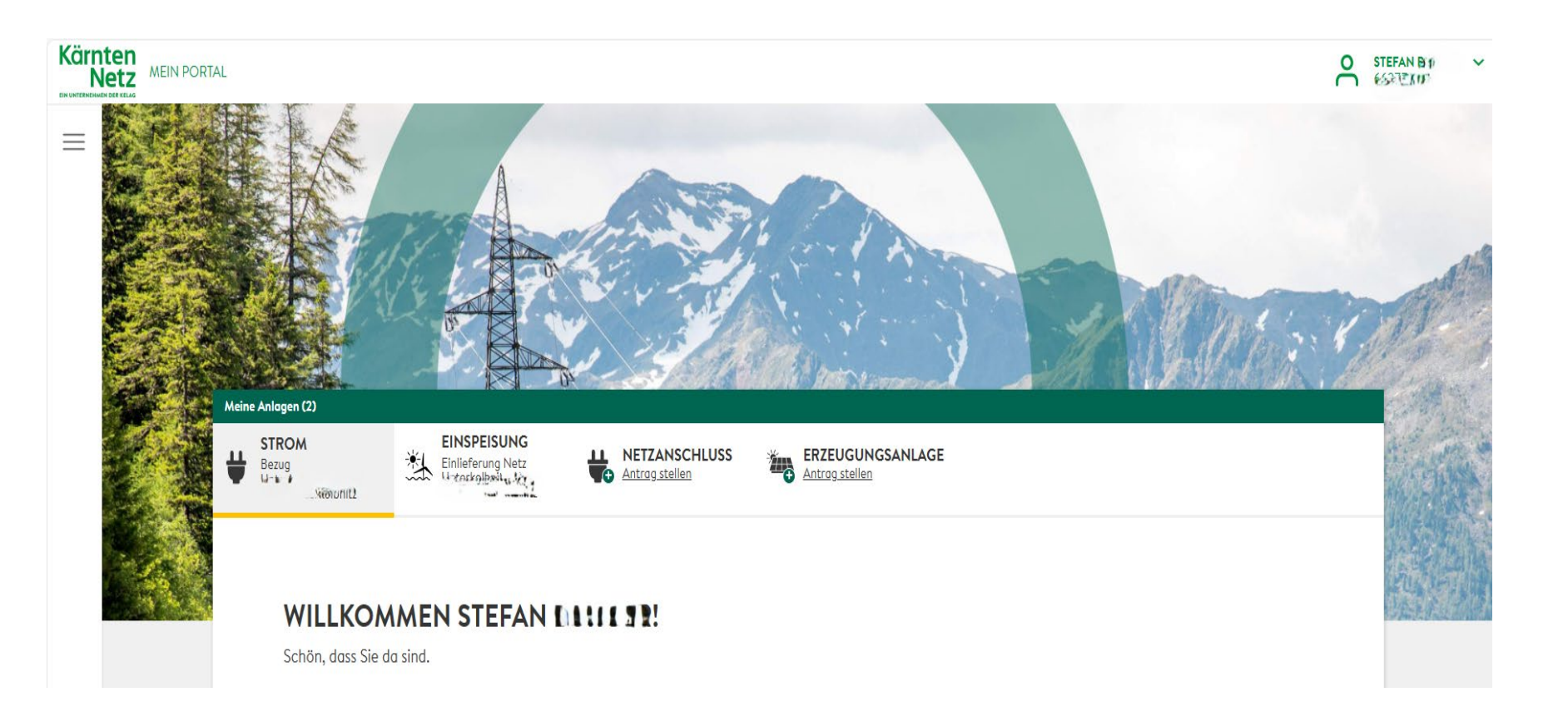

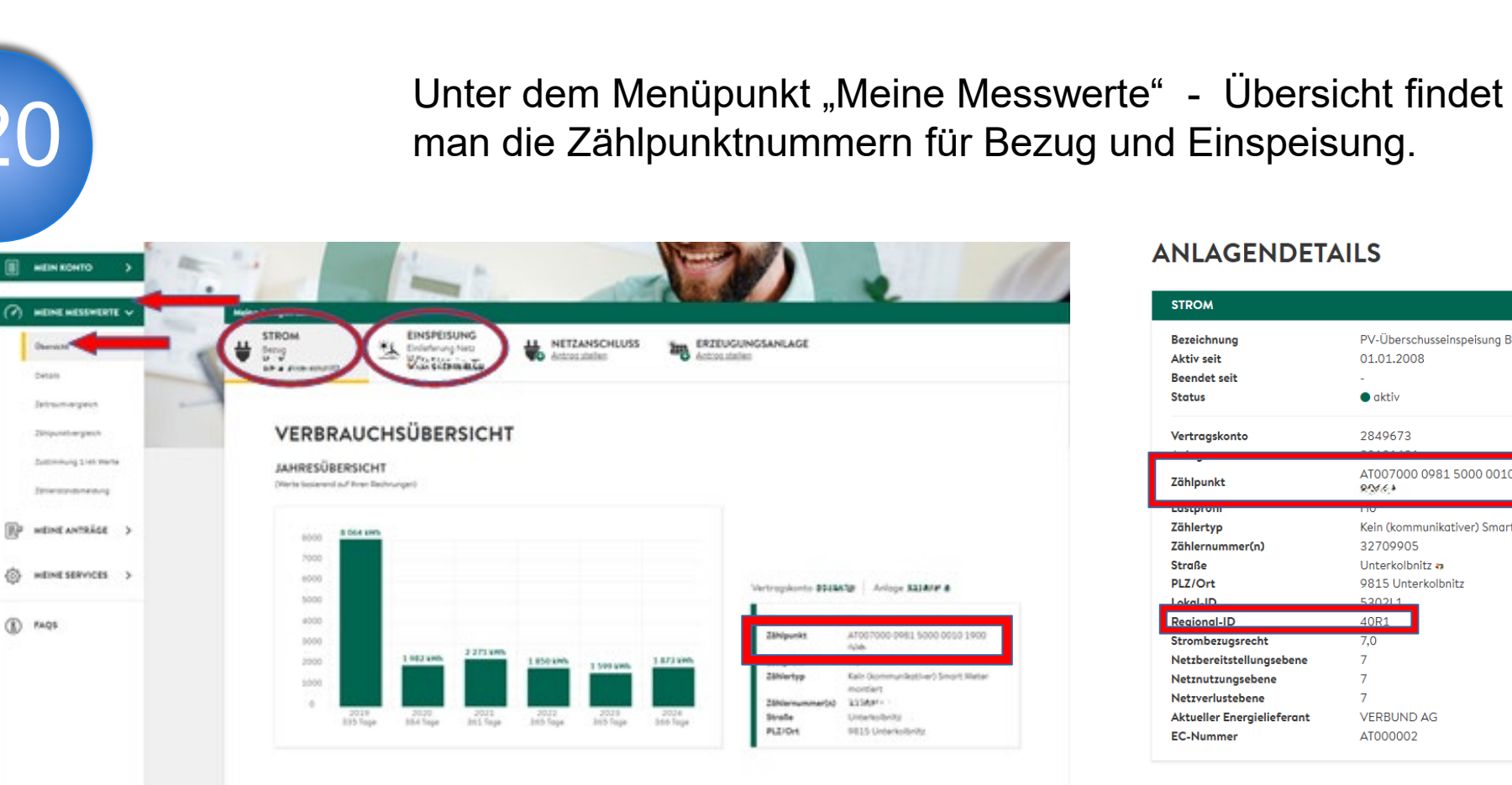

#### **ANLAGENDETAILS**

| STROM                      |                                           |
|----------------------------|-------------------------------------------|
| Bezeichnung                | PV-Überschusseinspeisung Bezug            |
| Aktiv seit                 | 01.01.2008                                |
| Beendet seit               | -                                         |
| Status                     | <ul> <li>aktiv</li> </ul>                 |
| Vertragskonto              | 2849673                                   |
| Zählpunkt                  | AT007000 0981 5000 0010 1900 0201         |
| Lastprom                   |                                           |
| Zählertyp                  | Kein (kommunikativer) Smart Meter montier |
| Zählernummer(n)            | 32709905                                  |
| Straße                     | Unterkolbnitz a                           |
| PL2/Ort                    | 9815 Unterkolbnitz                        |
| Regional-ID                | 40R1                                      |
| Strombezugsrecht           | 7,0                                       |
| Netzbereitstellungsebene   | 7                                         |
| Netznutzungsebene          | 7                                         |
| Netzverlustebene           | 7                                         |
| Aktuallar Energialiaforent | VERBLIND AG                               |
| Aktueller Energiellererunt | VERDOND AG                                |

Unter "Mein Konto" - Meine Anlagen bekommt man noch einmal eine komplette Übersicht. Hier sieht man auch die Zählpunktnummer und die Regional-ID.

#### EEG HerCO2less Kolbnitz40R1 EEG HerCO2less Penk28R1

#### Allgemeine Abfrage unter https://kaerntennetz.at/erneuerbare-energiegemeinschaften-eeg.htm

HERCO<sub>2</sub>LESS

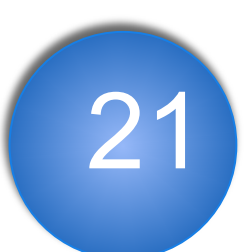

Hat man die Anmeldung auf der Homepage von Enixi abgeschlossen, muss man nur noch die Anfrage im KNG-Portal freigeben. Unter "Mein Service" den Punkt Datenfreigabe auswählen.

Wichtig, es muss keine REQUEST-ID eingegeben werden

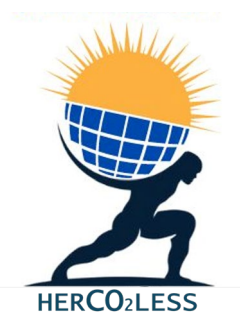

| ©<br> | ALEINE SERVICES  Associativerstandgung Detechneigeben Services uni Ort. | Sie möchten on einer <b>Energiegemeinschaft</b> teilnehmen ode<br>weitergeben? Dann können Sie hier Ihre Anlage(ni) Zöhlpun<br>freigeben.<br>Sie haben von Ihrem Dienstleister eine <b>Request-ID</b> erhalten<br>Field. Danach können Sie die entsprechenden Zählpunkte fü<br>Weitergabe der Daten ertellen.<br>Die Freigaben können Sie zu einem späteren Zeitpunkt auch | r Ihre Zöhlerdaten an einen <b>Dienstleister</b> Ihrer Wahl<br>kt/ci für den angeforderten Zeitreum und Anfragegrund<br>2 Dann erfassen Sie diese <b>Request-ID</b> im nebenstehenden<br>e diesen Anfragegrund auswählen und die Zustimmung zur<br>wieder beenden. | REQUEST-ID EIN                        | GEBEN        |
|-------|-------------------------------------------------------------------------|----------------------------------------------------------------------------------------------------|----------------------------------------------------------------------------------------------------|---------------------------------------|--------------|
| ٢     | fags                                                                    | Filter<br>Alles V<br>FREIGABE                                                                                                    | ANLAGE                                                                                                    | X sur                                 | dia Jaan dag |
|       |                                                                         | TELLNAMME ENERGIEGEMEINSCHAFT     Verbreuch, Vierteistendenverte, tögliche Übermittlung     EEG MERCO2LESS Kolknitz     ISJ NOOTOO 0002 DRCI 0273 5000 0006 HP721     HEIL     Sandauh 17                                                                                                    | NN 7 / NY 7<br>A1007000 0981 5000 0010 1088 0004 Mike-<br>Telinshmefision: 200,00%<br>985 Untersionitz<br>Unterlands                                                                                                    | VON / BIS<br>24.10.2024<br>31.12.9999 | Ť            |
|       |                                                                         | TELNAHME ENERGISCEMEINSCHAFT      Erzugung, Vintelstundemente, tögliche Übermittlung     EEG HERCOZUESS Koltwiltz     sto Attortoo obuz deci eizi 9275 5000 0009 94721     9125 Methon     Zandach 17                                                                                                    | NN 7 / NY 7<br>ATOSTOOD 0983 5100 0000 DIGDG GGB 209 600<br>Salindhmefelder: 100,005<br>8835 Untersalanty<br>Unterslativitz                                                                                                    | VON / BIS<br>24.10.2024<br>31.12.9999 | Ŷ            |

Hier ist es wichtig, dass bei "**von/bis" 31.12.9999** steht und der angemeldeten Zählpunkt bestätigt wird, erkennbar am grünen Haken am Ende.

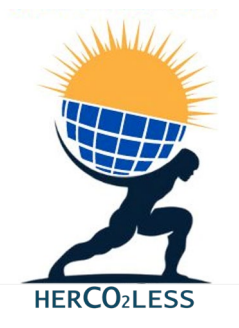

# Kelag Netz Datenfreigabe bestätigen

### MEINE ANLAGEN (2)

22

CSV-Datei herunterladen

| <b>′P</b> [                   | STROM (1) EINSPEISUNG (1)      |                               |                   |
|-------------------------------|--------------------------------|-------------------------------|-------------------|
| STROM                         |                                | EINSPEISUN                    | IG                |
| Unterkolbnitz<br>9815 Unterko | 243<br>olbnitz                 | Unterkolbnitz<br>9815 Unterko | 43<br>olbnitz     |
| Vertragskonto                 | 2849673                        | Vertragskonto                 | 3766195           |
| Bezeichnung                   | PV-Überschusseinspeisung Bezug | Bezeichnung                   | Einlieferung Netz |
| Aktiv seit                    | 01.01.2008                     | Aktiv seit                    | 18.07.2019        |
| Beendet seit                  | -                              | Beendet seit                  | -                 |
| Status                        | aktiv                          | Status                        | aktiv             |
|                               | ANLAGENDETAILS                 |                               | ANLAGENDETAILS    |

## Kündigung der Mitgliedschaft

Bitte die Kündigung über <u>office@herco2less.at</u> schicken, oder schriftlich bei Josef Penker, oder Stefan Burger abgeben

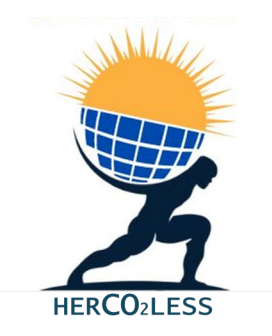

# Änderung der Mitgliedschaft

Bitte die Kündigung über <u>office@herco2less.at</u> schicken, oder schriftlich bei Josef Penker, oder Stefan Burger abgeben

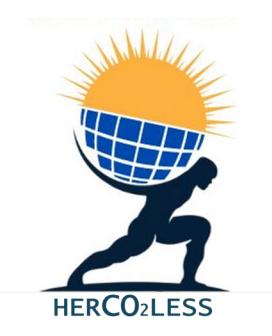